## Google Nest/Google Home

Mire van szükség a kezdéshez

- Hangszóró vagy kijelző
- A Google Home alkalmazás legújabb verziója
- A Google legújabb verziója (Android készülékek esetén) vagy Google Assistant alkalmazás (iOS készülékek esetén)
- Google fiók
- Mobiltelefon vagy tablet, amely:
  - Android 5.0-val vagy frissebb verzióval vagy iOS 11.0-val vagy frissebb verzióval rendelkezik
  - 2.4 Ghz-es és 5 GHz-es Wi-Fi hálózattal működik (a WPA-2 Enterprise hálózat nem megfelelő)
  - Bekapcsolt Bluetooth-szal rendelkezik
- Internet kapcsolat és biztonságos vezeték nélküli hálózat
  - Megjegyzés: Előfordulhat, hogy meg kell adnia a Wi-Fi jelszavát a beállítás során
- Ha használja már a Duo-t videóhívásokhoz, győződjön meg arról, hogy ugyanazt a Google fiókot használja a Duo-ban és a Google Home alkalmazásban

## Kezdés

- 1. Csatlakoztassa a hangszórót vagy a kijelzőt.
  - Ha korábban már használta az eszközt, a folytatás előtt állítsa vissza gyári beállításokra a hangszórót vagy a kijelzőt.
- 2. Csatlakoztassa a mobil eszközét a Wi-Fi hálózathoz, amelyet a hangszórójához vagy kijelzőjéhez használni fog.
- 3. Nyissa meg a Google Home alkalmazást.
- 4. Koppintson az **Eszközök beállítása** > gombra, majd kövesse az alkalmazáson belüli lépéseket.
  - Ha az **Eszközök beállítása** gomb nincs a képernyőn:
    - Az első eszköz Home alkalmazásban történő beállításához, koppintson a Kezdés > Új eszközök beállítása > Másik otthon létrehozása > Következő > gombokra, adja meg az otthon elnevezését és címét. Megjegyzés: Az elnevezést meg kell adni, de dönthet úgy, hogy nem írja be a címét.
    - ii. Az összes többi eszköz beállításához, a bal fölső sarokban, koppintson a Hozzáadás > Eszköz beállítása > Új eszközök beállítása az otthonában gombokra.
    - iii. Kövesse a fennmaradó lépéseket.
- 5. Kihagyhat bizonyos beállításokat, például a Hangfelismerés vagy a Személyes találatok beállítását. A beállítás befejezése után bármikor módosíthatja ezeket a beállításokat.

## Hibák javítása a beállítás során

A hangszóró vagy a kijelző nem jelenik meg a Google Home alkalmazásban. Indítsa újra a hangszórót vagy kijelzőt

- 1. Húzza ki az eszköz csatlakozóját.
- 2. Várjon 10 másodpercet, majd csatlakoztassa újra.

## Indítsa újra a Home alkalmazást

- 1. Zárja be a Home alkalmazást.
- 2. Nyissa meg a Home alkalmazást.

A beállítás lefagy vagy nem fejeződik be. Indítsa újra a hangszórót vagy kijelzőt

- 1. Húzza ki az eszköz csatlakozóját.
- 2. Várjon 10 másodpercet, majd csatlakoztassa újra.
- 3. Kezdje elölről újra a beállítás folyamatát.